# PROGRAMACIÓN DE ATENCIÓN DE ENFERMERÍA

Para acceder a esta ventana se debe presionar un clic sobre el icono de "Programación de Atención de Enfermería" ubicado en la barra de herramientas:

|   | 63    | 2     | Ø  | *) | 2  | 2 | - | 1 | - | R, |  |
|---|-------|-------|----|----|----|---|---|---|---|----|--|
| - | loc a | 0,200 | 00 |    | ť. |   |   | 1 |   |    |  |

La pantalla de "Programación de Atención de Enfermería", refleja las actividades Planificadas previamente por la enfermera/matrona a cargo del paciente.

Cada actividad se reflejará en esta planilla cuadriculada de 24 celdas, (1 por hora) desde las 08:00 del día en curso hasta las 08:00 del día siguiente.

|                                     |         |    |     |     |    | _  |    |    |    |    |    |    |    |    |    |    |    | _  |      | -    | -        |
|-------------------------------------|---------|----|-----|-----|----|----|----|----|----|----|----|----|----|----|----|----|----|----|------|------|----------|
| echa 01/12/2006 < >                 |         | 01 | /12 | /20 | 06 |    |    |    |    |    |    |    |    |    |    |    |    | 02 | 2/12 | /20  | 06       |
| Atención                            | Usuario | 08 | 09  | 10  | 11 | 12 | 13 | 14 | 15 | 16 | 17 | 18 | 19 | 20 | 21 | 22 | 23 | 00 | 01   | 02   | 03       |
| Estimular ingesta                   |         |    |     |     |    |    |    |    |    |    |    |    |    |    |    |    |    |    |      |      |          |
| Control signos vitales              |         |    |     |     |    |    |    |    |    |    |    |    |    |    |    |    |    |    |      |      |          |
| Levantar asistido                   |         |    |     |     |    |    |    |    |    |    |    |    |    |    |    |    |    |    |      |      |          |
| Ducha                               |         |    |     |     |    |    |    |    |    |    |    |    |    |    |    |    |    |    |      |      |          |
| Brindar apoyo emocional al paciente |         |    |     |     |    |    |    |    |    |    |    |    |    |    |    |    |    |    |      |      |          |
| Otra actividad                      |         |    |     |     |    |    |    |    |    |    |    |    |    |    |    |    |    |    |      |      |          |
|                                     |         |    |     |     |    |    |    |    |    |    |    |    |    |    |    |    |    |    |      |      |          |
|                                     |         |    |     |     |    |    |    |    |    |    |    |    |    |    |    |    |    |    |      |      |          |
|                                     |         |    |     |     |    |    |    |    |    |    |    |    |    |    |    |    |    |    |      |      |          |
|                                     |         |    |     |     |    |    |    |    |    |    |    |    |    |    |    |    |    |    |      |      |          |
|                                     |         |    |     |     |    |    |    |    |    |    |    |    |    |    |    |    |    |    |      |      |          |
|                                     |         |    |     |     |    |    |    |    |    |    |    |    |    |    |    |    |    |    |      |      |          |
|                                     |         |    |     |     |    |    |    |    |    |    |    |    |    |    |    |    |    |    |      |      |          |
|                                     |         |    |     |     |    |    |    |    |    |    |    |    |    |    |    |    |    |    |      |      |          |
|                                     |         |    |     |     |    |    |    |    |    |    |    |    |    |    |    |    |    |    |      |      |          |
|                                     |         |    |     |     |    |    |    |    |    |    |    |    |    |    |    |    |    |    |      |      |          |
|                                     |         |    |     |     |    |    |    |    |    |    |    |    |    |    |    |    |    |    |      |      |          |
|                                     |         |    |     |     |    |    |    |    |    |    |    |    |    |    |    |    |    |    |      |      |          |
|                                     |         |    |     |     |    |    |    |    |    |    |    |    |    |    |    |    |    |    |      |      |          |
|                                     |         |    |     |     |    |    |    |    |    |    |    |    |    |    |    |    |    |    |      |      |          |
|                                     |         |    |     |     |    |    |    |    |    |    |    |    |    |    |    |    |    |    |      |      |          |
|                                     |         |    |     |     |    |    |    |    |    |    |    |    |    |    |    |    |    |    |      |      |          |
|                                     |         |    |     |     |    |    |    |    |    |    |    |    |    |    |    |    |    |    |      |      |          |
|                                     |         | 1  |     |     |    | -  |    |    |    |    |    |    |    |    |    | I  |    |    |      |      |          |
|                                     |         |    |     |     |    |    |    |    |    |    |    |    |    |    |    |    |    |    |      |      | <b>▶</b> |
| Usuario Conectado: ENE MBOMEBO      |         |    |     |     |    |    |    |    |    |    |    |    |    |    |    |    |    |    | C    | àrab | bar      |
|                                     |         |    |     |     |    |    |    |    |    |    |    |    |    |    |    |    |    |    |      |      |          |

A continuación se enumera paso a paso la programación de las actividades:

a. Seleccione la actividad a programar ubicando el cursor en el casillero de la hora correspondiente al inicio de esta.

|     |                                     |         |    |     |     |     |    |    |    |    |    |    |    |    |    |    |    |    |    |     | _   | -  |
|-----|-------------------------------------|---------|----|-----|-----|-----|----|----|----|----|----|----|----|----|----|----|----|----|----|-----|-----|----|
| Fec | na 01/12/2006 < >                   |         | 01 | /12 | /20 | 106 |    |    |    |    |    |    |    |    |    |    |    |    | 02 | /12 | /20 | 06 |
|     | Atención                            | Usuario | 08 | 09  | 10  | 11  | 12 | 13 | 14 | 15 | 16 | 17 | 18 | 19 | 20 | 21 | 22 | 23 | 00 | 01  | 02  | 03 |
|     | Estimular ingesta                   |         |    |     |     |     |    |    |    |    |    | Г  |    |    |    |    |    |    |    |     |     |    |
| •   | Control signos vitales              |         |    |     |     |     |    |    |    |    |    |    |    |    |    |    |    |    |    |     |     |    |
|     | Levantar asistido                   |         |    |     |     |     |    |    |    |    |    |    |    |    |    |    |    |    |    |     |     |    |
|     | Ducha                               |         |    |     |     |     |    |    |    |    |    |    |    |    |    |    |    |    |    |     |     |    |
|     | Brindar apoyo emocional al paciente |         |    |     |     |     |    |    |    |    |    |    |    |    |    |    |    |    |    |     |     |    |
|     | Otra actividad                      |         |    |     |     |     |    |    |    |    |    |    |    |    |    |    |    |    |    |     |     |    |
|     |                                     |         |    |     |     |     |    |    |    |    |    |    |    |    |    |    |    |    |    |     |     |    |

b. Presione el botón derecho del Mouse y se desplegarán las opciones Programar y Ejecutar.

|      |                                     |         | _   |     |     |    | _  |    |    |    |    |    | <u> </u>            |
|------|-------------------------------------|---------|-----|-----|-----|----|----|----|----|----|----|----|---------------------|
| Fect | a 01/12/2006 < >                    |         | 01, | /12 | /20 | 06 |    |    |    |    |    |    | Programar 🕨 12/2006 |
|      | Atención                            | Usuario | 08  | 09  | 10  | 11 | 12 | 13 | 14 | 15 | 16 | 17 | 01 02 03            |
|      | Estimular ingesta                   |         |     |     |     |    |    |    |    |    |    |    | Ejecutar            |
|      | Control signos vitales              |         |     |     |     |    |    |    |    |    |    |    | Rechazar            |
|      | Levantar asistido                   |         |     |     |     |    |    |    |    |    |    |    |                     |
|      | Ducha                               |         |     |     |     |    |    |    |    |    |    |    | Suspender           |
|      | Brindar apoyo emocional al paciente |         |     |     |     |    |    |    |    |    |    |    | Desprogramar        |
|      | Otra actividad                      |         |     |     |     |    |    |    |    |    |    |    | Desprogramar        |
|      |                                     |         |     |     |     |    |    |    |    |    |    |    | Usuario             |
|      |                                     |         |     |     |     |    |    |    |    |    |    |    |                     |
|      |                                     |         |     |     |     |    |    |    |    |    |    |    |                     |
|      |                                     |         |     |     |     |    |    |    |    |    |    |    |                     |

c. Al seleccionar "**Programar**" se ve las diferentes frecuencias seleccionar la que corresponda con un clic.

| Fech | a 01/12/2006 < >                    |         | 01 | /12 | /20 | 006 |    |    |    |    |    |    | Programar 🕨 🕨 | Esta Hora           |
|------|-------------------------------------|---------|----|-----|-----|-----|----|----|----|----|----|----|---------------|---------------------|
|      | Atención                            | Usuario | 08 | 09  | 10  | 11  | 12 | 13 | 14 | 15 | 16 | 17 | Fiecutar      | Cada 4 Hrs.         |
|      | Estimular ingesta                   |         |    |     |     |     |    |    |    |    |    |    | Ljocacar      | cada misi           |
|      | Control signos vitales              |         |    |     |     |     |    |    |    |    |    |    | Rechazar      | Cada 6 Hrs.         |
|      | Levantar asistido                   |         |    |     |     |     |    |    |    |    |    |    | Suspender     | Cada 8 Hrs.         |
|      | Ducha                               |         |    |     |     |     |    |    |    |    |    |    |               | 2000 0 1 1 2 1      |
|      | Brindar apoyo emocional al paciente |         |    |     |     |     |    |    |    |    |    |    | Desprogramar  | Cada 12 Hrs.        |
|      | Otra actividad                      |         |    |     |     |     |    |    |    |    |    |    |               | Otra Frecuencia     |
|      |                                     |         |    |     |     |     |    |    |    |    |    |    | Usuario       | o di di nocedoricia |
|      |                                     |         |    |     |     |     |    |    |    |    |    | П  |               |                     |

d. El Panel mostrará los mensajes de confirmación para grabar la programación,

| Cuidados 🛛 🕅                      | Cuidado 🛛 🔀                                                 |
|-----------------------------------|-------------------------------------------------------------|
| +Esta seguro que desea programar? | <br>El cuidado Estimular ingesta fue programado Cada 4 Hrs. |
| Sí No                             | Aceptar                                                     |

e. Al responder SI y Aceptar a los mensajes anteriores respectivos quedará la programación calculada con la frecuencia horaria seleccionada.

|              |                                     |         | _  | 1  |      |    |    |    |    |    |    |    |    |    |    |    |    |    |    |      |     | ~  |
|--------------|-------------------------------------|---------|----|----|------|----|----|----|----|----|----|----|----|----|----|----|----|----|----|------|-----|----|
| Fec          | na 01/12/2006 < >                   |         | 01 | 12 | 2/20 | 06 |    |    |    |    |    |    |    |    |    |    |    |    | 02 | 2/12 | /20 | 06 |
|              | Atención                            | Usuario | 08 | 09 | 10   | 11 | 12 | 13 | 14 | 15 | 16 | 17 | 18 | 19 | 20 | 21 | 22 | 23 | 00 | 01   | 02  | 03 |
| $\mathbf{F}$ | Estimular ingesta                   |         |    |    |      |    |    |    |    |    |    |    |    |    |    |    |    |    |    |      |     |    |
|              | Control signos vitales              | ENF_MRO |    |    |      |    |    |    |    |    |    |    | P  |    |    |    |    |    | Ρ  |      |     |    |
|              | Levantar asistido                   |         |    |    |      |    |    |    |    |    |    |    |    |    |    |    |    |    |    |      |     |    |
|              | Ducha                               |         |    |    |      |    |    |    |    |    |    |    |    |    |    |    |    |    |    |      |     |    |
|              | Brindar apoyo emocional al paciente |         |    |    |      |    |    |    |    |    |    |    |    |    |    |    |    |    |    |      |     |    |
|              | Otra actividad                      | ENF_MRO |    |    |      |    |    |    |    |    |    |    | P  |    |    |    | Ρ  |    |    |      | Ρ   |    |
|              |                                     |         |    |    |      |    |    |    |    |    |    |    |    |    |    |    |    |    |    |      |     |    |
|              |                                     |         |    |    |      |    |    |    |    |    |    |    |    |    |    |    |    |    |    |      |     |    |

El nombre de usuario responsable de la programación queda visible en la columna usuario.

# Registro de Ejecución de las actividades

Posterior a la programación de las actividades planificadas las acciones que se pueden realizar con una actividad programada a través del botón derecho del mouse son:

| Programar 🕨  | -Eiecutar        |
|--------------|------------------|
| . Ejecutar   |                  |
| Rechazar     | -Rechazar        |
| Suspender    | -Suspender       |
| Desprogramar | -Desprogramación |
| Usuario      | -Usuario         |

Al momento de registrar que se Ejecutó una actividad programada:

- a) Seleccionar la celda correspondiente a la programación de la actividad que fue ejecutada.
- b) Con el botón derecho del mouse, seleccionar desde el menú desplegado la opción Ejecutar.

| Fech | na 01/12/2006 < >                   |         | 01. | /12 | /20 | 06 |    |    |    |    |    |    | Programar   12/2006 |
|------|-------------------------------------|---------|-----|-----|-----|----|----|----|----|----|----|----|---------------------|
|      | Atención                            | Usuario | 08  | 09  | 10  | 11 | 12 | 13 | 14 | 15 | 16 | 17 | 11 02 03            |
|      | Estimular ingesta                   |         |     |     |     |    |    |    |    |    |    |    | Ejecular            |
| ►    | Control signos vitales              | ENF_MRO |     |     |     |    |    |    |    |    |    |    | Rechazar            |
|      | Levantar asistido                   |         |     |     |     |    |    |    |    |    |    |    | Suspender           |
|      | Ducha                               |         |     |     |     |    |    |    |    |    |    |    | Daspender           |
|      | Brindar apoyo emocional al paciente |         |     |     |     |    |    |    |    |    |    |    | Desprogramar        |
|      | Otra actividad                      | ENF_MRO |     |     |     |    |    |    |    |    |    |    | P                   |
|      |                                     |         |     |     |     |    |    |    |    |    |    |    | Usuario             |
|      |                                     |         |     |     |     |    |    |    |    |    |    |    |                     |

c) El Panel mostrará el mensaje de confirmación para grabar

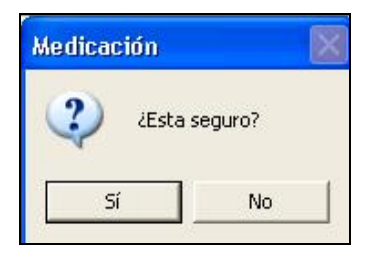

d) Al responder SI, el Panel desplegará una letra "E" en lugar de la "P" y quedara ejecutada la actividad.

|   | Atención                            | Usuario | 08 | 09 | 10 | 11 | 12 | 13 | 14 | 15 | 16 | 17 | 18 | 19 | 20 | 21 | 22 | 23 | 00 | 01 | 02 | 03 |
|---|-------------------------------------|---------|----|----|----|----|----|----|----|----|----|----|----|----|----|----|----|----|----|----|----|----|
|   | Estimular ingesta                   |         |    |    |    |    |    |    |    |    |    |    |    |    |    |    |    |    |    |    |    |    |
|   | Control signos vitales              | ENF_MRO |    |    |    |    |    |    |    |    |    |    | Р  |    |    |    |    |    | Ρ  |    |    |    |
|   | Levantar asistido                   |         |    |    |    |    |    |    |    |    |    |    |    |    |    |    |    |    |    |    |    |    |
| ► | Ducha                               | ENF_MRO |    |    |    |    |    |    |    |    |    | E  |    |    |    |    |    |    |    |    |    |    |
|   | Brindar apoyo emocional al paciente |         |    |    |    |    |    | Γ  |    |    |    |    |    |    |    |    |    |    |    |    |    |    |
|   | Otra actividad                      | ENF_MRO |    |    |    |    |    |    |    |    |    |    | Ρ  |    |    |    | Ρ  |    |    |    | Ρ  |    |
|   |                                     |         |    |    |    |    |    |    |    |    |    |    |    |    |    |    |    |    |    |    |    |    |
|   |                                     |         |    |    |    |    |    |    |    |    |    |    |    |    |    |    |    |    |    |    |    |    |

El parámetro de holgura definido para la ejecución de una actividad, está determinado para una hora antes y una hora después de acuerdo a la programación y la hora en curso.

Cuando se intenta registrar la ejecución de una actividad programada cuya anticipación es mayor a la del parámetro definido, el Panel de Enfermería despliega el siguiente mensaje, impidiendo realizar la acción.

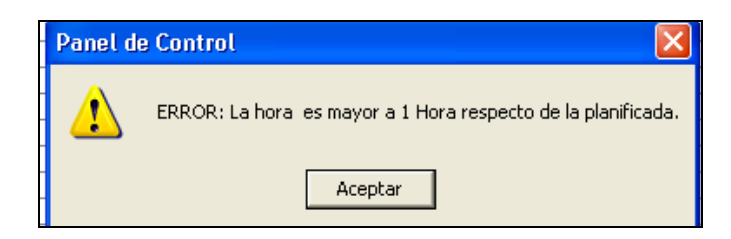

Al registrar tardíamente, el Panel de Enfermería mostrará los siguientes mensajes:

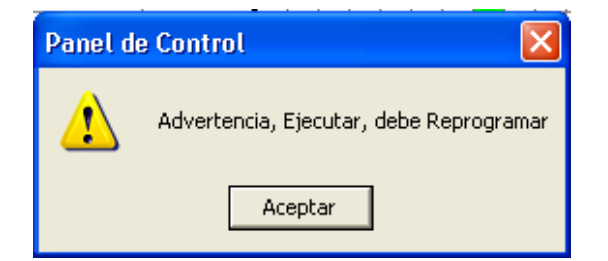

Exigiendo posteriormente el registro de un Nota de Enfermería Obligatoria para justificar el retraso y la confirmación de este.

| e | Programacion de Enfermería    |            |
|---|-------------------------------|------------|
|   | Ingrese la Nota de Enfermeria | <u>O</u> K |
| F |                               |            |
| ł |                               |            |
|   |                               |            |
| ł |                               |            |
|   | ✓                             |            |

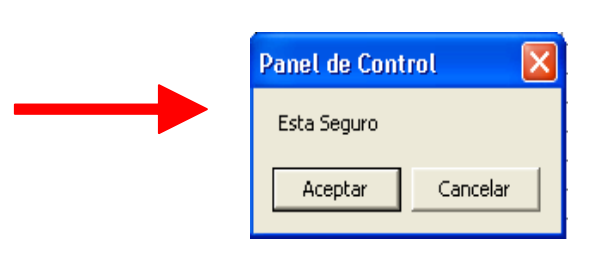

Quedara el registro de la ejecución de la actividad con "E" en color rojo, igual que el resto las horas correspondiente a la actividad programada.

|   | Atomién                | Heusein | 00 | 00 | 10 | 44 | 12 | 12 | 14 | 15 | 10 | 17 | 10 | 10 | 20 | 21 | 22 | 22 | 00 | 01 | 02 | 02 |
|---|------------------------|---------|----|----|----|----|----|----|----|----|----|----|----|----|----|----|----|----|----|----|----|----|
|   | Atendion               | osuano  | 00 | 03 | 10 | ш  | 12 | 13 | 14 | 10 | 10 | 16 | 10 | 19 | 20 | 21 | 22 | 23 | 00 | 01 | 02 | 03 |
| • | Estimular ingesta      | ENF_MRO |    |    |    |    |    |    |    |    | E  |    |    |    | Е  |    |    |    | Е  |    |    |    |
|   | Control signos vitales | ENF_MRO |    |    |    |    |    |    |    |    | Ρ  |    | Ρ  |    | Ρ  |    | Ρ  |    | Ρ  |    | Ρ  |    |
|   | Cambio de posición     |         |    |    |    |    |    |    |    |    |    |    |    |    |    |    |    |    |    |    |    |    |
|   |                        |         |    |    |    |    |    |    |    |    |    |    |    |    |    |    |    |    |    |    |    |    |

Una vez que se graba, estas últimas "E" en rojo que no corresponden desaparecen.

|   | Atención               | Usuario | 08 | 09 | 10 | 11 | 12 | 13 | 14 | 15 | 16 | 17 | 18 | 19 | 20 | 21 | 22 | 23 | 00 | 01 | 02 | 03 |
|---|------------------------|---------|----|----|----|----|----|----|----|----|----|----|----|----|----|----|----|----|----|----|----|----|
| ▲ | Estimular ingesta      | ENF_MRO |    |    |    |    |    |    |    |    | Е  |    |    |    |    |    |    |    |    |    |    |    |
|   | Control signos vitales | ENF_MRO |    |    |    |    |    |    |    |    | Ρ  |    | Ρ  |    | Ρ  |    | Ρ  |    | Ρ  |    | Ρ  |    |
|   | Cambio de posición     |         |    |    |    |    |    |    |    |    |    |    |    |    |    |    |    |    |    |    |    |    |
|   |                        |         |    |    |    |    |    |    |    |    |    |    |    |    |    |    |    |    |    |    |    |    |

#### 2.- Rechazar

Para registrar en rechazo de una actividad, seleccionar la opción correspondiente del botón derecho.

|                                     |         | <u></u> |          | _  | _  | _        | _  | _  | _  | _  | _  | _  | _    | _    | _    |    | _  |    |          | _  | _  |
|-------------------------------------|---------|---------|----------|----|----|----------|----|----|----|----|----|----|------|------|------|----|----|----|----------|----|----|
| Atención                            | Usuario | 08      | 09       | 10 | 11 | 12       | 13 | 14 | 15 | 16 | 17 | 18 | 19   | 20   | 21   | 22 | 23 | 00 | 01       | 02 | 03 |
| Estimular ingesta                   |         |         |          |    |    |          |    |    |    |    |    |    |      |      |      |    |    | 1  |          |    |    |
| Control signos vitales              | ENF_MRO |         |          |    |    |          |    |    |    |    | ]  | P  | rog  | ram  | ar   |    | ×  | Ρ. |          |    |    |
| Levantar asistido                   |         |         |          |    |    |          |    |    |    |    | ]  | F  | ierı | itar |      |    |    |    |          |    |    |
| Ducha                               | ENF_MRO |         |          |    |    |          |    |    |    |    |    | -  | ject | JCai |      |    |    | Г  |          |    |    |
| Brindar apoyo emocional al paciente | ENF_MRO |         |          |    |    |          |    |    |    |    |    | R  | .ech | iaza | ir 👘 |    |    | Г  |          |    |    |
| Otra actividad                      | ENF_MRO |         |          |    |    |          |    |    |    |    |    | S  | usn  | end  | ler  |    |    |    |          | Ρ  |    |
|                                     |         |         |          |    |    |          |    |    |    |    | 1  |    | dop  | ond  |      |    |    |    |          |    |    |
|                                     |         |         | <u> </u> |    |    | <u> </u> |    |    |    |    | 1  |    |      |      |      |    |    |    | <u> </u> |    |    |

El sistema le mostrará el siguiente mensaje:

| Panel de Control 🛛 🔀                   | Ē |
|----------------------------------------|---|
| Advertencia: Rechazo. Debe reprogramar |   |
| Aceptar                                |   |

Es necesario registrar el motivo de rechazo, mediante una nota de enfermería obligatoria.

Posteriormente se desplegará una letra "R" sobre las horas programadas de la actividad previamente.

|              | Atención                            | Usuario | 08 | 09 | 10 | 11 | 12 | 13 | 14 | 15 | 16 | 17 | 18 | 19 | 20 | 21 | 22 | 23 | 00 | 01 | 02 | 03 |
|--------------|-------------------------------------|---------|----|----|----|----|----|----|----|----|----|----|----|----|----|----|----|----|----|----|----|----|
|              | Estimular ingesta                   |         |    |    |    |    |    |    |    |    |    |    |    |    |    |    |    |    |    |    |    |    |
|              | Control signos vitales              | ENF_MRO | Г  |    |    |    |    |    |    |    |    |    | F  |    |    |    |    |    | P  |    |    |    |
| $\mathbf{F}$ | Levantar asistido                   | ENF_MRO | Г  |    |    |    |    |    |    |    |    | R  |    |    |    | R  |    |    |    | R  |    |    |
|              | Ducha                               | ENF_MRO | -  |    |    |    |    |    |    |    |    | E  |    |    |    |    |    |    |    |    |    |    |
|              | Brindar apoyo emocional al paciente | ENF_MRO |    |    |    |    |    |    |    |    |    | Ρ  |    |    |    |    |    |    |    |    |    |    |
|              | Otra actividad                      | ENF_MRO |    |    |    |    |    |    |    |    |    |    | Ρ  |    |    |    | Ρ  |    |    |    | Ρ  |    |
|              |                                     |         |    |    |    |    |    |    |    |    |    |    |    |    |    |    |    |    |    |    |    |    |

Una vez que se graba, estas últimas "R" que no corresponden desaparecen, permitiendo reprogramar las dosis restantes.

|   | Atencion                            | Usuario | 08 | 09 | 10 | 11 | 12 | 13 | 14 | 15 | 16 | $M_{\perp}$ | 18 | 19 | 20 | 21 | 22 | 23 | 00 | 01 | 02 | 03 |  |
|---|-------------------------------------|---------|----|----|----|----|----|----|----|----|----|-------------|----|----|----|----|----|----|----|----|----|----|--|
| ► | Estimular ingesta                   |         |    |    |    |    |    |    |    |    |    |             |    |    |    |    |    |    |    |    |    |    |  |
|   | Control signos vitales              | ENF_MRO |    |    |    |    |    |    |    |    |    |             | Ρ  |    |    |    |    |    | Ρ  |    |    |    |  |
|   | Levantar asistido                   | ENF_MRO |    |    |    |    |    |    |    |    |    | R           |    |    |    |    |    |    |    |    |    |    |  |
|   | Ducha                               | ENF_MRO |    |    |    |    |    |    |    |    |    | E           |    |    |    |    |    |    |    |    |    |    |  |
|   | Brindar apoyo emocional al paciente | ENF_MRO |    |    |    |    |    |    |    |    |    | Ρ           |    |    |    |    |    |    |    |    |    |    |  |
|   | Otra actividad                      | ENF_MRO |    |    |    |    |    |    |    |    |    |             | Р  |    |    |    | Р  |    |    |    | Ρ  |    |  |
|   |                                     |         |    |    |    |    |    |    |    |    |    |             |    |    |    |    |    |    |    |    |    |    |  |

### 3.- Suspender

Para registrar la suspensión una actividad programada seleccionar la opción correspondiente del botón derecho sobre la celda.

|              | Atención               | Usuario | 08 | 09 | 10 | 11 | 12 | 13 | 14 | 15 |              | 23 | 00 | 01 | 02 | 03 |
|--------------|------------------------|---------|----|----|----|----|----|----|----|----|--------------|----|----|----|----|----|
|              | Estimular ingesta      | ENF_MRO |    |    |    |    |    |    |    |    | Ejecutar     | Γ  |    |    |    |    |
| $\mathbf{F}$ | Control signos vitales | ENF_MRO |    |    |    |    |    |    |    |    | Rechazar     | Γ  | P  |    | P  |    |
|              | Cambio de posición     |         |    |    |    |    |    |    |    |    |              | L  |    |    |    |    |
|              |                        |         |    |    |    |    |    |    |    |    | Suspender    |    |    |    |    |    |
|              |                        |         |    |    |    |    |    |    |    |    | D            |    |    |    |    |    |
|              |                        |         |    |    |    |    |    |    |    |    | Desprogramar |    |    |    |    |    |
|              |                        |         |    |    |    |    |    |    |    |    | Hauprio      |    |    |    |    |    |
|              |                        |         |    |    |    |    |    |    |    |    | Usuano       |    |    |    |    |    |
|              |                        |         |    |    |    |    |    |    |    |    |              |    |    |    |    |    |

Responder "Si" al mensaje de confirmación

| Panel de Conti | rol  🛛 |
|----------------|--------|
| ¿Desea Suspend | ler?   |
| Sí             | No     |

En este caso también se debe registrar una **nota de enfermería obligatoria** para justificar el motivo de la suspensión de la dosis.

Con el mensaje de Advertencia: Debe reprogramar, la letra "P" cambia a "S"

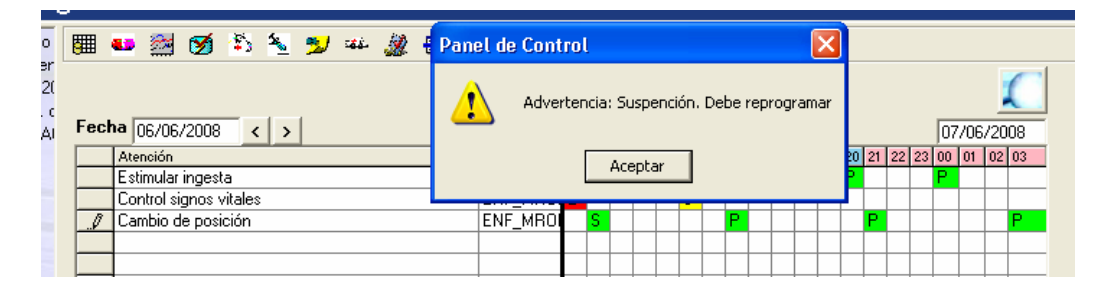

Al aceptar se desplegará una letra "S" sobre todas las Programaciones previas y viran a color Amarillo.

| 5 |   |                        |         | 10. |      | <i></i> | 000 |    |    |    |    |    |    |    |    |    |      |      |    | 100 | -00, | 2000  |  |
|---|---|------------------------|---------|-----|------|---------|-----|----|----|----|----|----|----|----|----|----|------|------|----|-----|------|-------|--|
|   |   | Atención               | Usuario | 08  | 3 09 | 10      | 11  | 12 | 13 | 14 | 15 | 16 | 17 | 18 | 19 | 20 | 21 3 | 22 3 | 23 | 00  | 01   | 02 03 |  |
|   |   | Estimular ingesta      | ENF_MR0 |     |      |         |     |    |    |    |    | E  |    |    |    |    |      |      |    |     |      |       |  |
|   | ▼ | Control signos vitales | ENF_MF0 | 1   |      |         |     |    |    |    |    | S  |    | S  |    | S  |      | S    |    | S   |      | S     |  |
|   |   | Cambio de posición     |         |     |      |         |     |    |    |    |    |    |    |    |    |    |      |      |    |     |      |       |  |
|   |   |                        |         |     |      |         |     |    |    |    |    |    |    |    |    |    |      |      |    |     |      |       |  |
|   |   |                        |         |     |      |         |     |    |    |    |    |    |    |    |    |    |      |      |    |     |      |       |  |

Una vez que se graba, estas últimas "S" que no corresponden desaparecen, permitiendo reprogramar nuevamente la actividad.

|  |   |                        |         |    |    |    |    | _  |    |    |    |    |    |    |    |    |    |    |    |    |    |    |    |  |
|--|---|------------------------|---------|----|----|----|----|----|----|----|----|----|----|----|----|----|----|----|----|----|----|----|----|--|
|  |   | Atención               | Usuario | 08 | 09 | 10 | 11 | 12 | 13 | 14 | 15 | 16 | 17 | 18 | 19 | 20 | 21 | 22 | 23 | 00 | 01 | 02 | 03 |  |
|  | ▼ | Estimular ingesta      | ENF_MRO |    |    |    |    |    |    |    |    | Е  |    |    |    |    |    |    |    |    |    |    |    |  |
|  |   | Control signos vitales | ENF_MRO |    |    |    |    |    |    |    |    | S  |    |    |    |    |    |    |    |    |    |    |    |  |
|  |   | Cambio de posición     |         |    |    |    |    |    |    |    |    |    |    |    |    |    |    |    |    |    |    |    |    |  |
|  |   |                        |         |    |    |    |    |    |    |    |    |    |    |    |    |    |    |    |    |    |    |    |    |  |
|  |   |                        |         |    |    |    |    |    |    |    |    |    |    |    |    |    |    |    |    |    |    |    |    |  |
|  |   |                        |         |    |    | _  | _  | _  | _  |    |    |    |    |    |    |    |    |    |    |    |    |    |    |  |

#### 4.- Desprogramar

Para desprogramar una actividad del Plan de atención, seleccionar la opción correspondiente del botón derecho.

|   | Atención               | Usuario | 08 | 09 | 10 | 11 | 12 | 13 | 3 1 | 4 15 | 5 1 | 6 00 01 02 03 |
|---|------------------------|---------|----|----|----|----|----|----|-----|------|-----|---------------|
| ▼ | Estimular ingesta      | ENF_MR0 |    |    |    |    | Τ  |    |     |      | E   | Rechazar P    |
|   | Control signos vitales | ENF_MR0 |    |    |    |    |    |    |     |      | 9   | Suspender     |
|   | Cambio de posición     |         |    |    |    |    |    |    |     |      |     |               |
|   |                        |         |    |    |    |    |    |    |     |      |     | Desprogramar  |
|   |                        |         |    |    |    |    |    |    |     |      |     |               |
|   |                        |         |    |    |    |    |    |    |     |      |     | Usuario       |

Esta acción permite anular la primera programación, para la generación de un nuevo programa.

Se debe justificar la desprogramación mediante una nota de enfermería obligatoria.

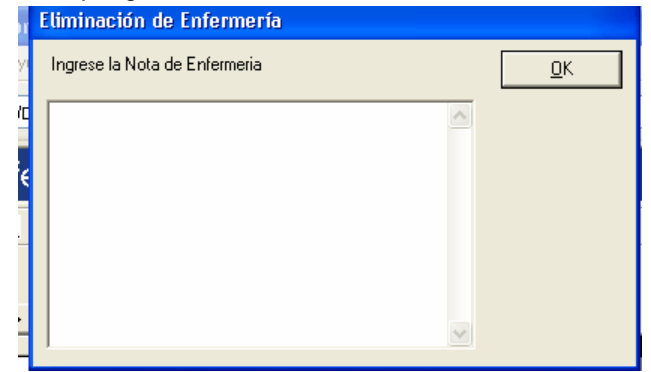

Posteriormente se desplegará una letra "E" sobre las horas correspondientes a la actividad programada.

| _            |                        |         |    |    | _  |    | _  |    |    |    |    |    |    |    |    |    |    |    | 1  |    |    |    |
|--------------|------------------------|---------|----|----|----|----|----|----|----|----|----|----|----|----|----|----|----|----|----|----|----|----|
|              | Atención               | Usuario | 08 | 09 | 10 | 11 | 12 | 13 | 14 | 15 | 16 | 17 | 18 | 19 | 20 | 21 | 22 | 23 | 00 | 01 | 02 | 03 |
|              | Estimular ingesta      | ENF_MRO | P  |    |    |    | Ρ  |    |    |    | Ρ  |    |    |    | Ρ  |    |    |    | Ρ  |    |    |    |
|              | Control signos vitales | ENF_MRO | P  |    |    |    |    |    | Ρ  |    |    |    |    |    | P  |    |    |    |    |    | Ρ  |    |
| $\mathbf{F}$ | Cambio de posición     | ENF_MRO | Е  |    |    |    |    |    | E  |    |    |    |    |    | Е  |    |    |    |    |    | Ε  |    |
|              |                        |         |    |    |    |    |    |    |    |    |    |    |    |    |    |    |    |    |    |    |    |    |
|              |                        |         |    |    |    |    |    |    |    |    |    |    |    |    |    |    |    |    |    |    |    |    |
|              |                        |         |    |    |    |    |    |    |    |    |    |    |    |    |    |    |    |    |    |    |    |    |

Una vez que se graba, todas las "E" desaparecen, permitiendo reprogramar.

|                    | Atención               | Usuario | 08 | 09 | 10 | 11 | 12 | 13 | 14 | 15 | 16 | 17 | 18 | 19 | 20 | 21 | 22 | 23 | 00 | 01 | 02 | 03 |
|--------------------|------------------------|---------|----|----|----|----|----|----|----|----|----|----|----|----|----|----|----|----|----|----|----|----|
| $\mathbf{\bullet}$ | Estimular ingesta      | ENF_MRO | P  |    |    |    | Ρ  |    |    |    | Ρ  |    |    |    | Ρ  |    |    |    | Ρ  |    |    |    |
|                    | Control signos vitales | ENF_MRO | P. |    |    |    |    |    | P  |    |    |    |    |    | P  |    |    |    |    |    | Р  |    |
|                    | Cambio de posición     |         |    |    |    |    |    |    |    |    |    |    |    |    |    |    |    |    |    |    |    |    |
|                    |                        |         |    |    |    |    |    |    |    |    |    |    |    |    |    |    |    |    |    |    |    |    |
|                    |                        |         |    |    |    |    |    |    |    |    |    |    |    |    |    |    |    |    |    |    |    |    |
|                    |                        |         |    |    |    |    |    |    |    |    |    |    |    |    |    |    |    |    |    |    |    |    |
|                    |                        |         |    |    |    |    |    |    |    |    |    |    |    |    |    |    |    |    |    |    |    |    |

### 5.- Usuario:

Para ver Usuario responsable de los registros seleccionar la opción correspondiente del botón derecho sobre la celda.

Esta acción permite realizar auditoría de cada una de las celdas con registros realizados.

| )Ç |              | Atención               | Usuario | 13       | 14 | Programar 🔹 🕨 | 22 | 23       | 00       | 01 | 02       | 03       | 04 | 05 | 06 | 07 | 08 |
|----|--------------|------------------------|---------|----------|----|---------------|----|----------|----------|----|----------|----------|----|----|----|----|----|
|    |              | Estimular ingesta      | ENF_MRO |          |    | Eisen auf der | Г  |          | P        |    |          |          | P  |    |    |    | Ρ. |
|    |              | Control signos vitales | ENF_MRO | S        |    | Ejecucar      | Г  | Γ        |          |    | Γ        |          |    |    |    |    |    |
|    | $\mathbf{F}$ | Cambio de posición     | ENF_MRO |          |    | Rechazar      | Γ  |          |          |    |          | Ρ        |    |    |    |    |    |
|    |              |                        |         |          | _  | Suspender     | ŀ  | -        | -        | _  | -        |          |    |    |    |    | -  |
|    | <u> </u>     |                        |         |          | _  |               | H  | -        | -        | -  | -        | -        | -  | -  |    |    | -  |
|    | <u> </u>     |                        |         | $\vdash$ | _  | Desprogramar  | H  | $\vdash$ | $\vdash$ | +- | +-       | -        | -  | -  |    |    | -  |
|    | <u> </u>     |                        |         |          | _  |               | H  | +-       | +-       | +  | $\vdash$ | -        | -  | -  |    |    | -  |
|    | <u> </u>     |                        |         |          | _  | Usuario       | H  | ⊢        | +-       | +- | $\vdash$ | -        | -  | -  |    |    | -  |
|    |              |                        |         |          | _  |               | 4  |          |          | _  |          | <u> </u> |    |    |    |    | _  |

La ventana muestra la Cuenta de usuario, fecha y hora del registro.

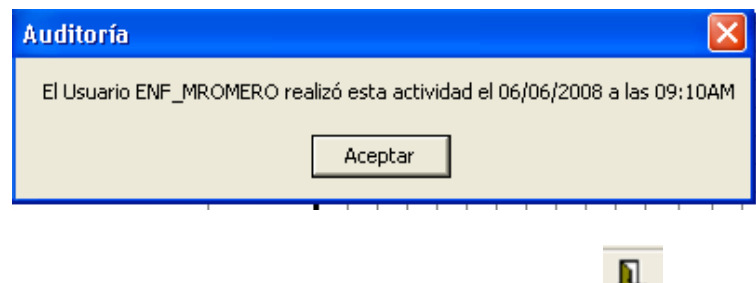

Para salir de esta ventana, hacer clic sobre el botón Salir (

## OBSERVACION:

Cada vez que se realice un rechazo, suspensión o ejecución tardía de una Actividad, es necesario reprogramarlas para cumplir con el del Plan de Enfermería.